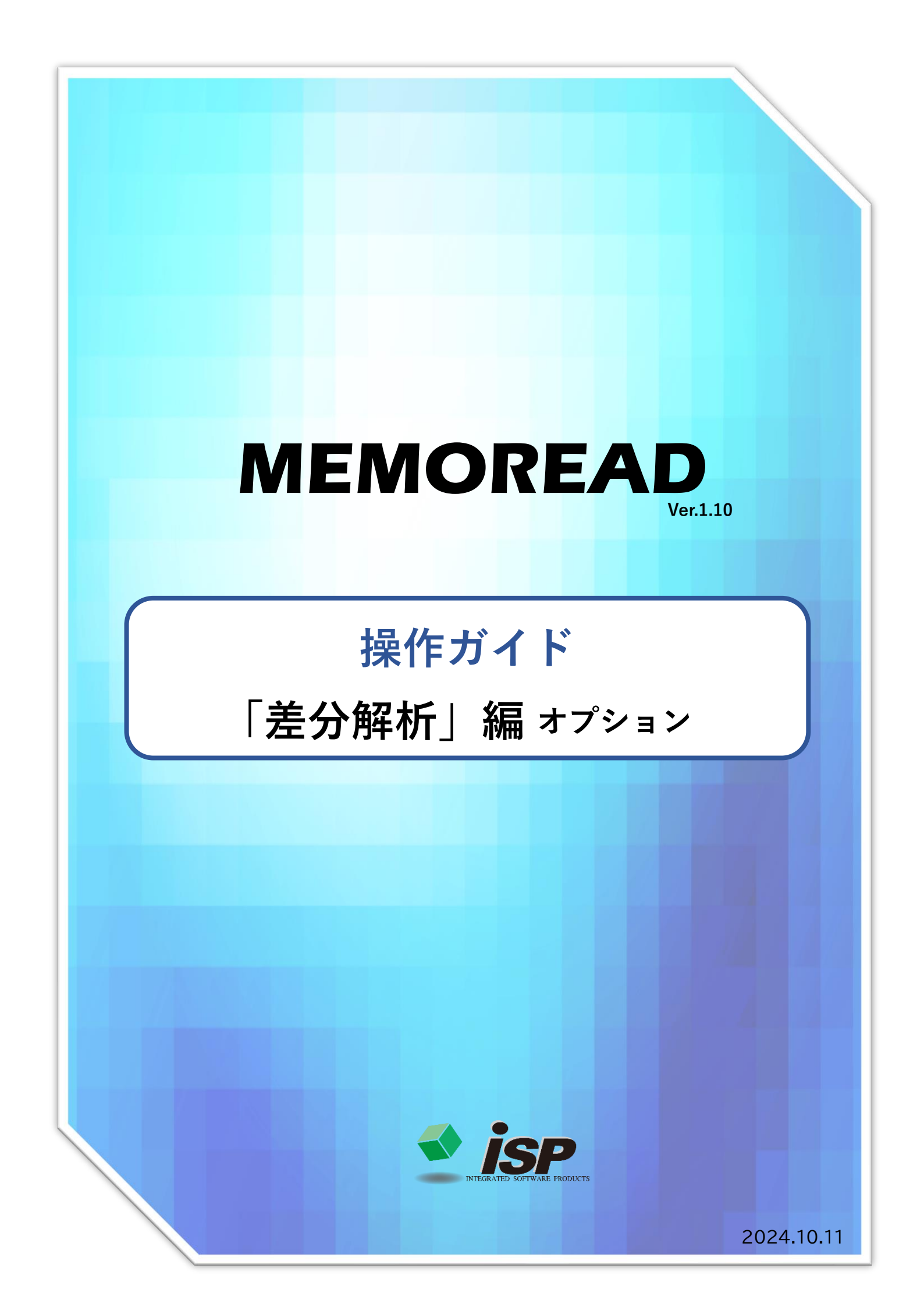

#### 1. 機能概要

「点群データ」と「基準面モデル」の2つのデータを合成し、法線方向による双方の離れ距離 をプログラムが解析し、点群データの点に色を付与する機能です。基準面からの距離に応じ てグラデーション表示で表面の凹凸を可視化します。

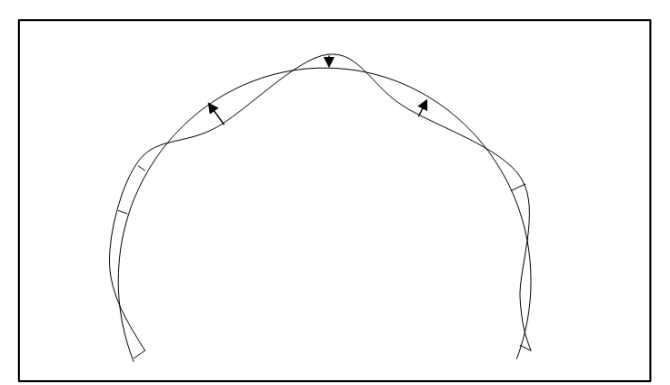

法線方向による差分距離計算

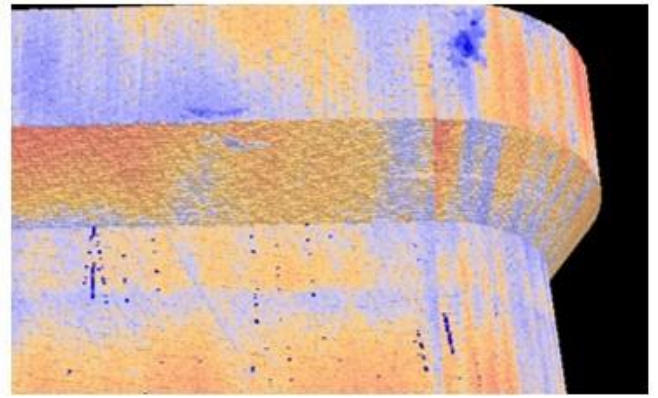

グラデーションマッピング

2. 主な活用事例

#### 差分解析の活用事例

①構造物表面の損傷や凹凸部の可視化(はらみ、施工不良、うき、剥落、剥離、膨張、陥没、 沈下、ジャンカ、コールドジョイント、気泡、曲げ、ねじれ、圧座、亀裂、割れ、ズレなど)
②施工厚さの確認(吹付施工厚さの検証、橋梁下部工巻き立て厚さの検証、トンネル覆工 板の厚さの検証など)
③過去の差分解析結果との照合(1時期と2時期のデータ比較)
④変状図・損傷図の作成
⑤損傷個所の面積計算
⑥その他 「差分解析」の流れについて解説します。

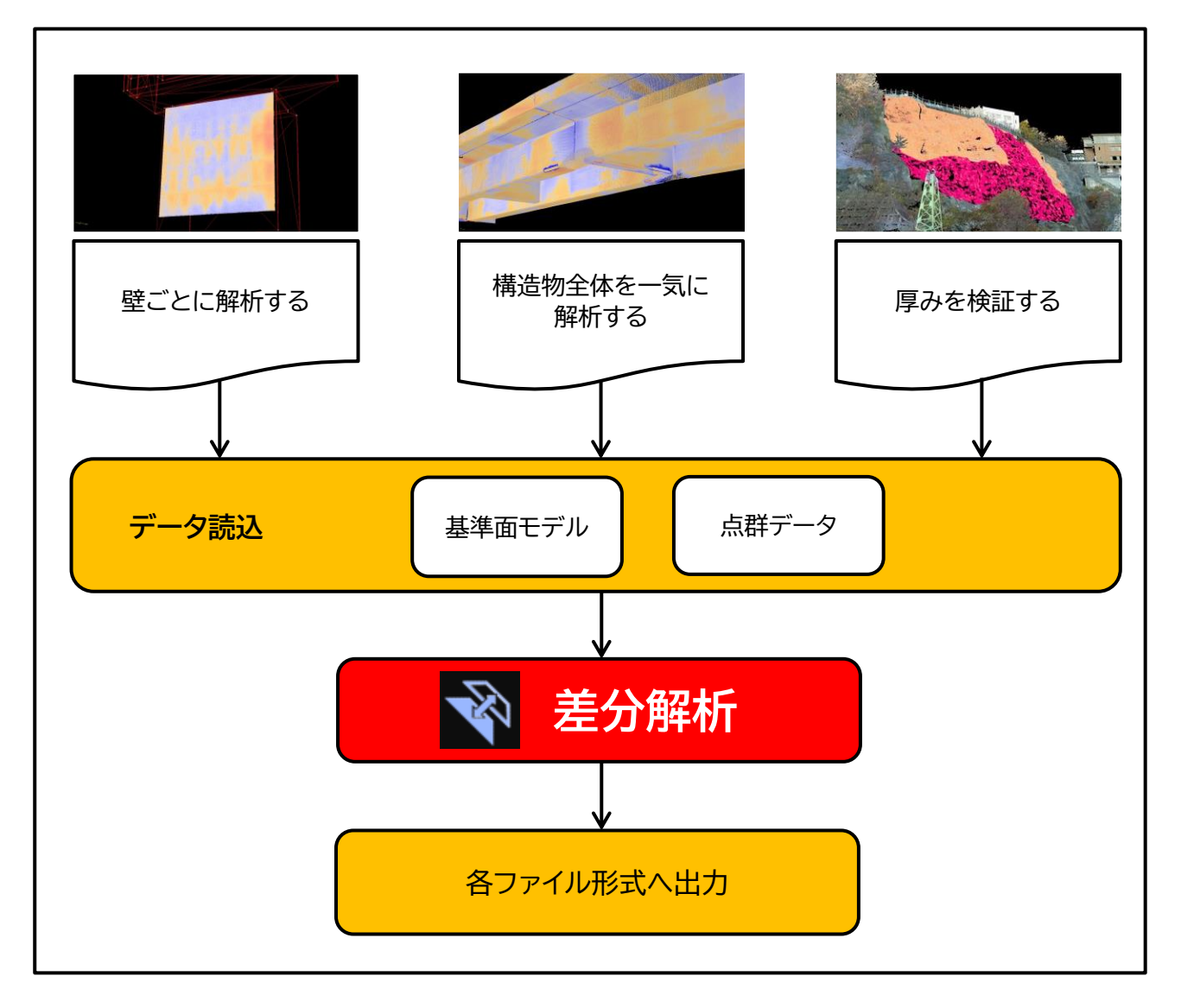

### 4. ダイアログの開き方

### 「差分解析」のダイアログの開き方には2つの方法があります。

・左側のメインメニューのアイコン 🗃 を押して、起動します。(→①) ・メニューバーの「差分解析」を選択します。(→2)

①と②について、初期画面よりダイアログが開けます。

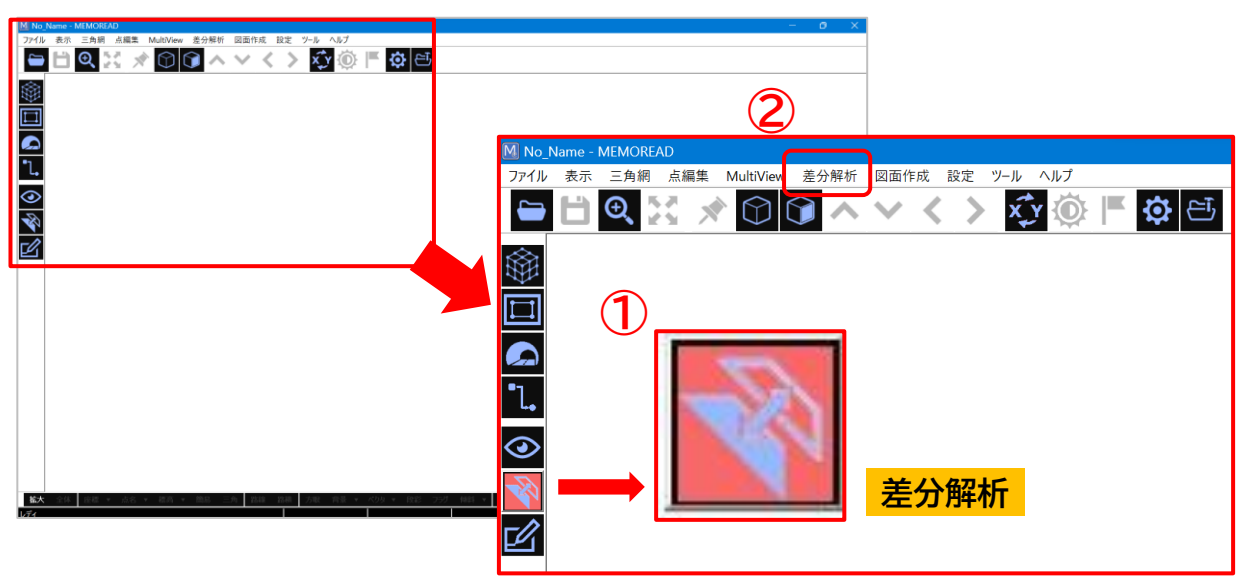

## 5.「差分解析」のダイアログ内の説明

「差分解析」のダイアログは、以下のものとなります。

| 具 差分解析                                                                                                    |                                                                                                    | ×                                                                                      |
|----------------------------------------------------------------------------------------------------|----------------------------------------------------------------------------------------------------|----------------------------------------------------------------------------------------|
| <ol> <li>ランダム点(A) 手指定</li> <li>基準面(B) 手指定</li> <li>本指定</li> <li>計算不能点出力 絶対値 符号反転</li> <li>許容誤差(0.0mとみなす標高差) 0.000 m</li> </ol> | <ul> <li>⑦</li> <li>判定方向</li> <li>10</li> <li>出力座標</li> <li>8 ⊂ 鉛直方向</li> <li>11</li> <li>● 移動しない</li> <li>9 ● 法線方向</li> <li>12</li> <li>○ 基準面上</li> </ul> | <ul> <li>13</li> <li>14</li> <li>● 設定</li> <li>凡例</li> <li>15, * 出力 (A - B)</li> </ul> |

| No.        | 機能名称     | 内容                                                |
|------------|----------|---------------------------------------------------|
| 1          | ランダム点(A) | 現況(計測)点群ファイルを選択します。                               |
| 2          | 基準面(B)   | 3D 面モデルデータを選択します。<br>(TIN のモデル化されたものが対象です。)       |
| 3          | 計算不能点出力  | 基準面から外れた点を標高値「0.0」m で出力します。                       |
| 4          | 絶対値      | 標高差結果の絶対値を出力します。                                  |
| 5          | 符号反転     | 標高差結果の符合を反転出力します。                                 |
| 6          | 許容誤差     | 標高差が許容誤差内なら差は「0.0」mと認識します。                        |
| $\bigcirc$ | 判定方向     | 鉛直方向と法線方向の 2 種類あります。                              |
| 8          | 鉛直方向     | 鉛直方向で解析する場合に選択してください。(地形系)                        |
| 9          | 法線方向     | 法線方向で解析する場合に選択してください。(構造物系)                       |
| 10         | 出力座標     | モデルデータの TIN へ出力ランダム点を貼りつかせます。                     |
| (1)        | 移動しない    | 点群データの凹凸に合わせて着色する場合に選択します。                        |
| 12         | 基準面上     | 基準面の高さで着色します。(フラットな面に着色します。)                      |
| 13         | 色設定      | 色設定のダイアログが出るボタンです。                                |
| 14)        | 凡例       | 凡例を表示選択、データ出力するボタンです。                             |
| 15         | 出力(A—B)  | 差分解析を始めるボタンです。中止する場合は、「ESC」ボタ<br>ンを押して解析中断してください。 |

## POINT

<トンネルの場合> トンネル展開で「内側(表面)」にチェックを入れて TIN を作成し ていない場合、トンネルの外側の TIN と比較されてしまいます。 この場合、正しい結果を得る為に【符号反転】が必要です。

<両面化した場合> TIN の表裏を全表側とする「両面化」機能を用いた場合には差分 解析の結果は正しく計算ができません。

## 6.「色設定」のダイアログ内の説明

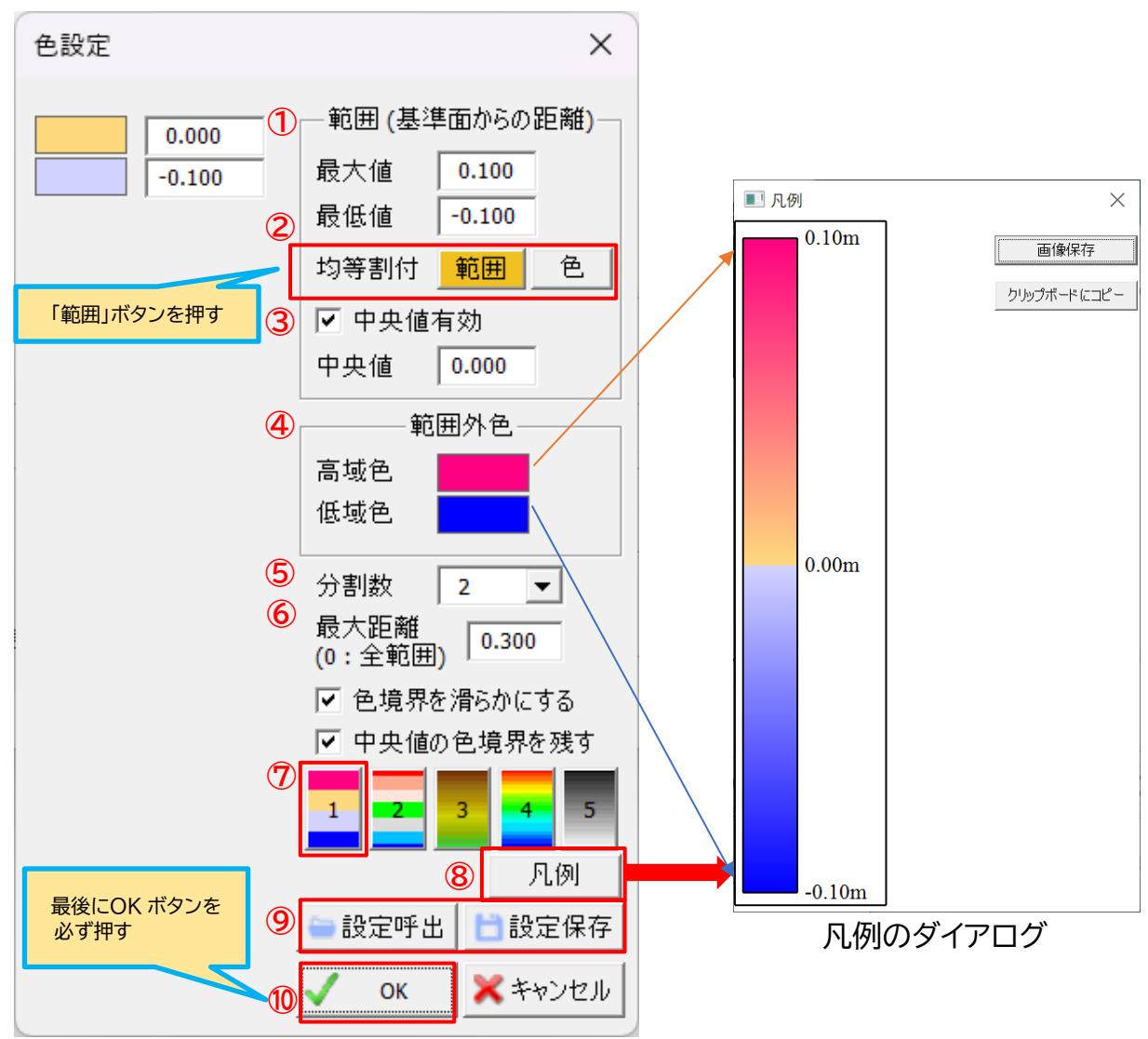

「色設定」のダイアログは以下のものとなります。

| No. | 機能名称          | 初期値           | 内容                                                                 |
|-----|---------------|---------------|--------------------------------------------------------------------|
| 1   | 範囲(基準面からの距離)  | _             | 基準面からの距離値の「 <mark>最大値」・「最小値」</mark><br>の設定数値を入力します。単位は「m」です。       |
| 2   | 均等割り付け「範囲」ボタン | 最大値<br>0.100  | 最大値と最小値の数値を入力した場合は、<br>「 <mark>範囲」</mark> ボタンを必ず押してください。           |
|     | 均等割り付け「色」ボタン  | 最低値<br>-0.100 | 分割数を増やした場合にも色を設定した後<br>に <mark>「色」</mark> ボタンを押してください。             |
| 3   | 中央値有効         | 0.00          | 中央値を設定します。基本は、「0.0」m とな<br>りますので、修正したい場合は数値を入力し<br>てください。単位は「m」です。 |
| 4   | 範囲外色          | _             | 「最大値」・「最小値」を超えた数値の色設定<br>が行えます。色変更も可能です。                           |
| 5   | 分割数           | 2             | 色の段階数を変更できます。                                                      |
| 6   | 最大距離          | 0.300         | 差分解析する基準面からの距離を設定します。単位は「m」です。                                     |

| 7     | カラーバリエーション   | _ | 差分解析する基準面からの距離を設定します。単位は「m」です。                                                           |
|-------|--------------|---|------------------------------------------------------------------------------------------|
| 8     | 「凡例」ボタン      |   | パターン「1~5」までご用意しています。い<br>ずれかを選択してください。差分解析には<br>「 <mark>パターン 1」</mark> を推奨しています。         |
| <br>9 | 「設定呼出」「設定保存」 |   | 「設定保存」を押すと、指定のフォルダに<br>「ini」形式ファイルとして出力されます。<br>「設定呼出」を押すと、保存された「ini」形式<br>ファイルの読込ができます。 |
| 10    | 「OK」ボタン      |   | 必ず、設定完了に「OK」ボタンを押してくだ<br>さい。                                                             |

# POINT

♀「設定呼出」「設定保存」で何が便利になる?

入力した差分解析の色設定値(赤枠部分)を<mark>「設定保存」</mark>で保存することができます。 MEMOREAD 専用の拡張子「ini」ファイルとして保存されます。

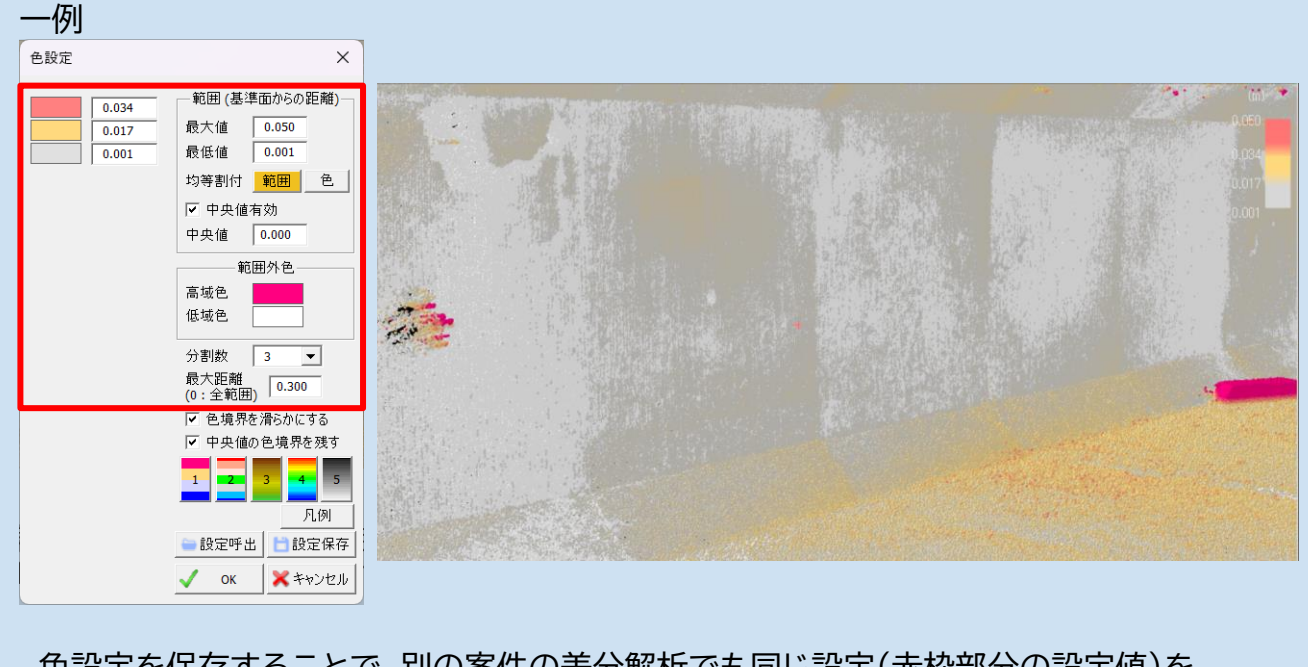

色設定を保存することで、別の案件の差分解析でも同じ設定(赤枠部分の設定値)を 「設定呼出」で呼び出すことができます。(保存された MEMOREAD 専用の拡張子「ini」フ ァイルの読込ができます)

### 7.「差分解析」の作成例

「壁面ごとに差分解析する作成フロー」について説明していきます。

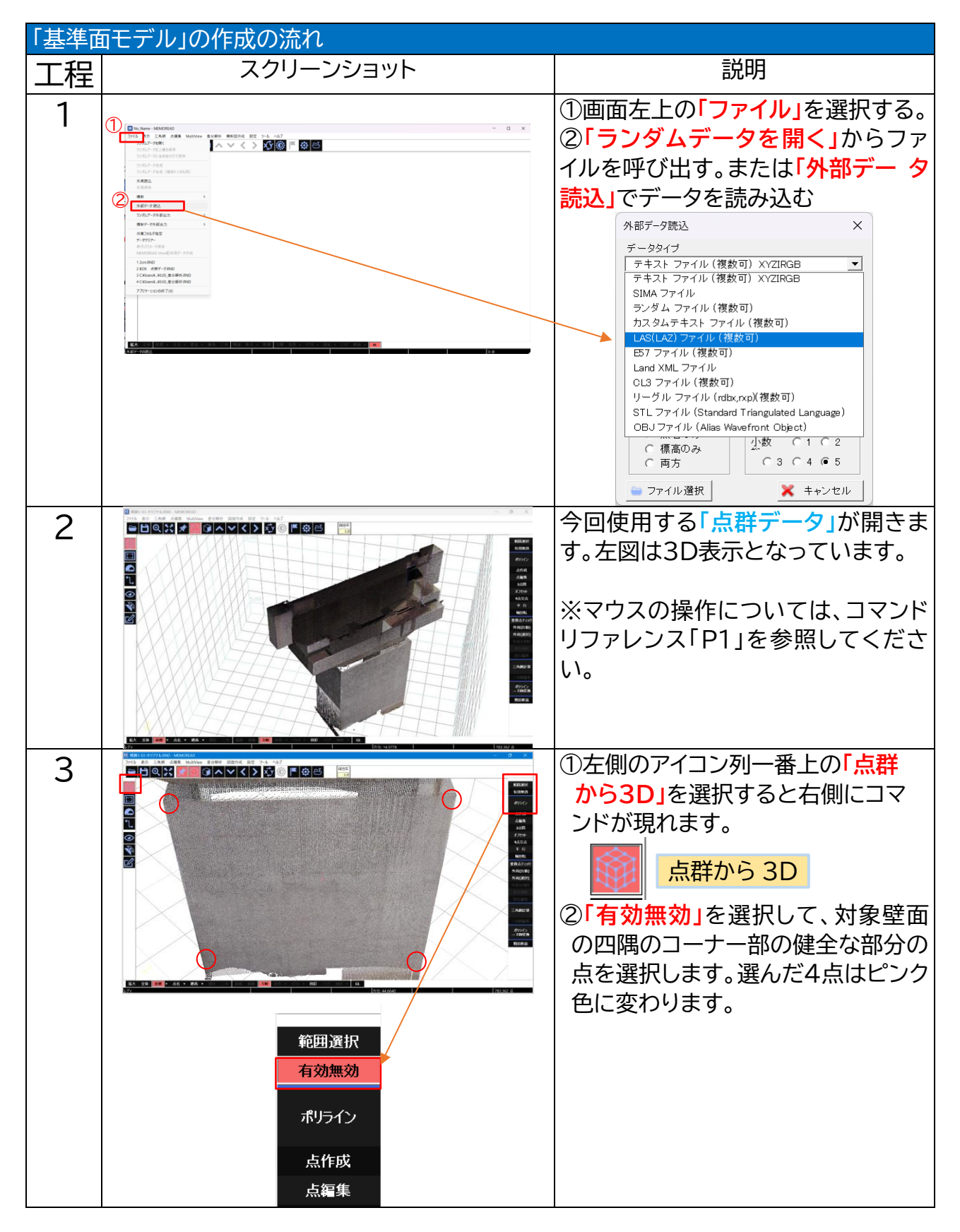

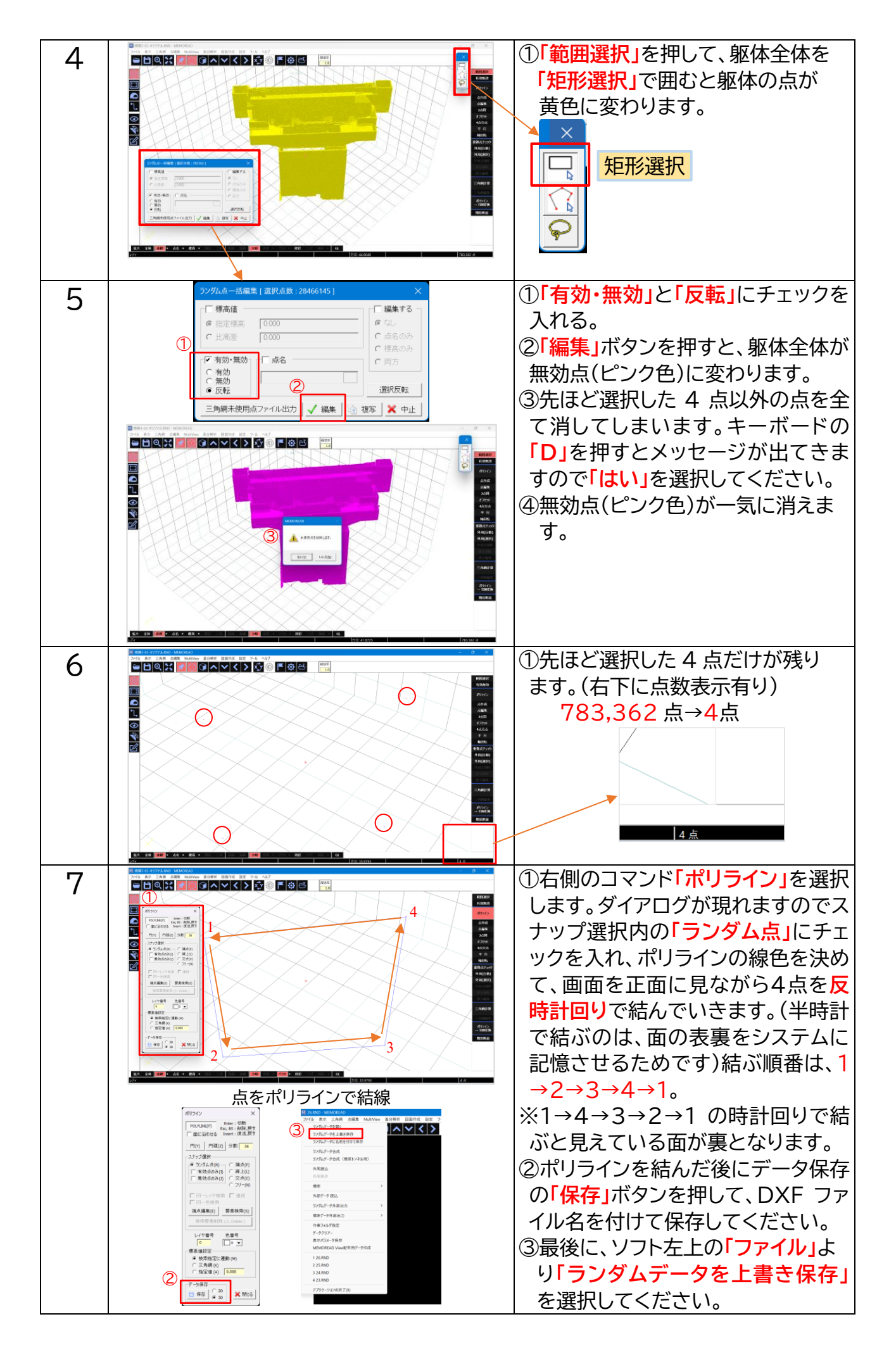

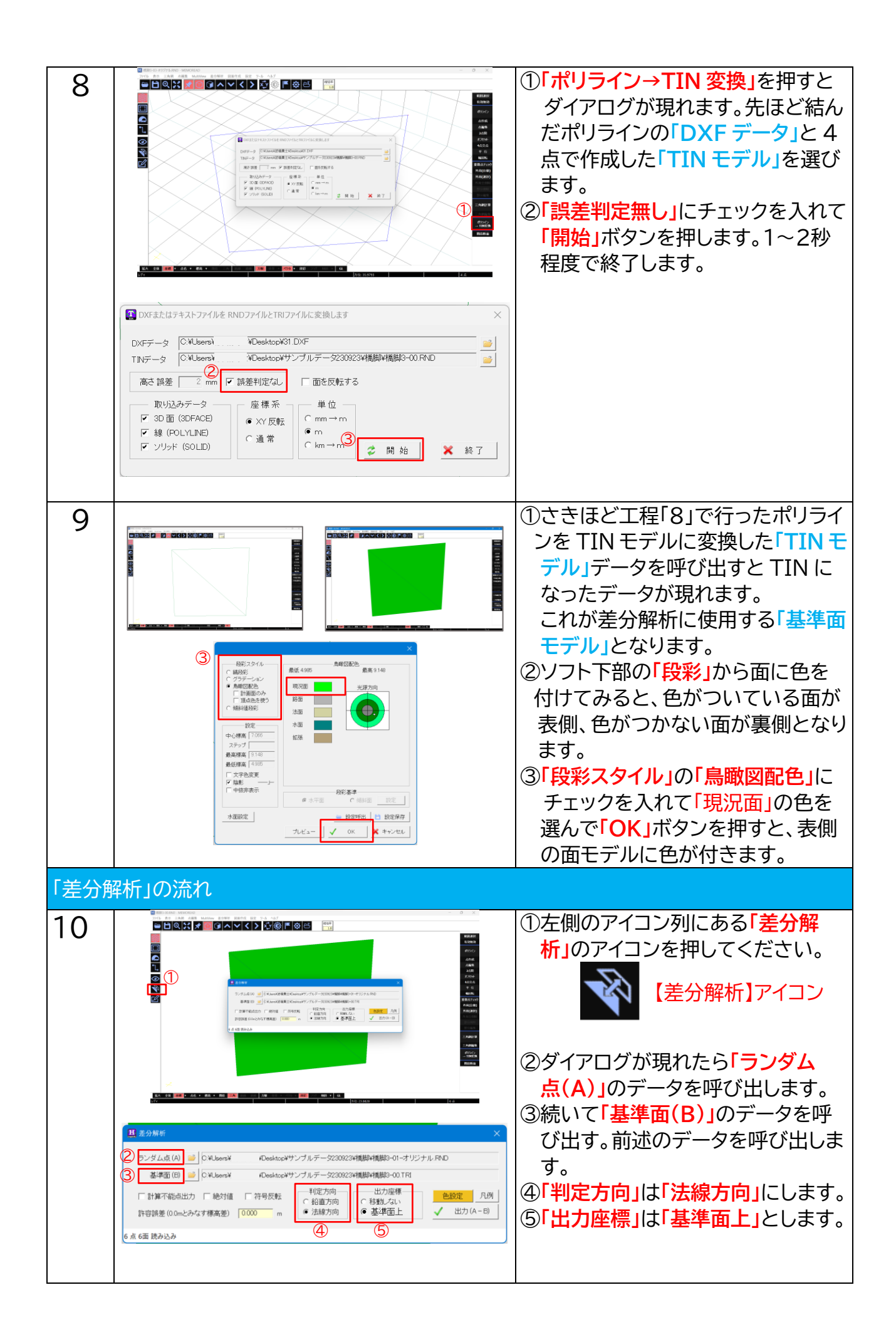

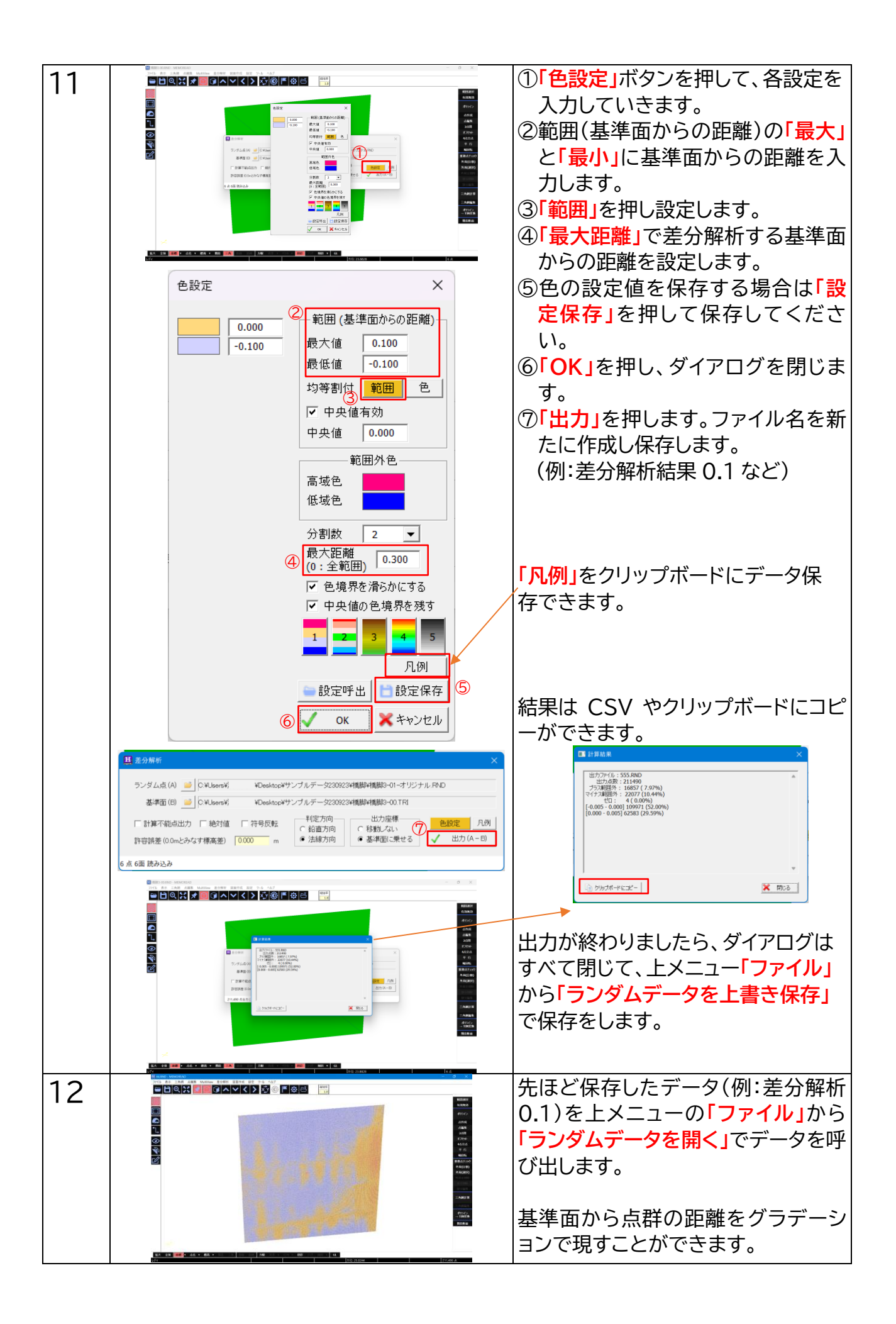

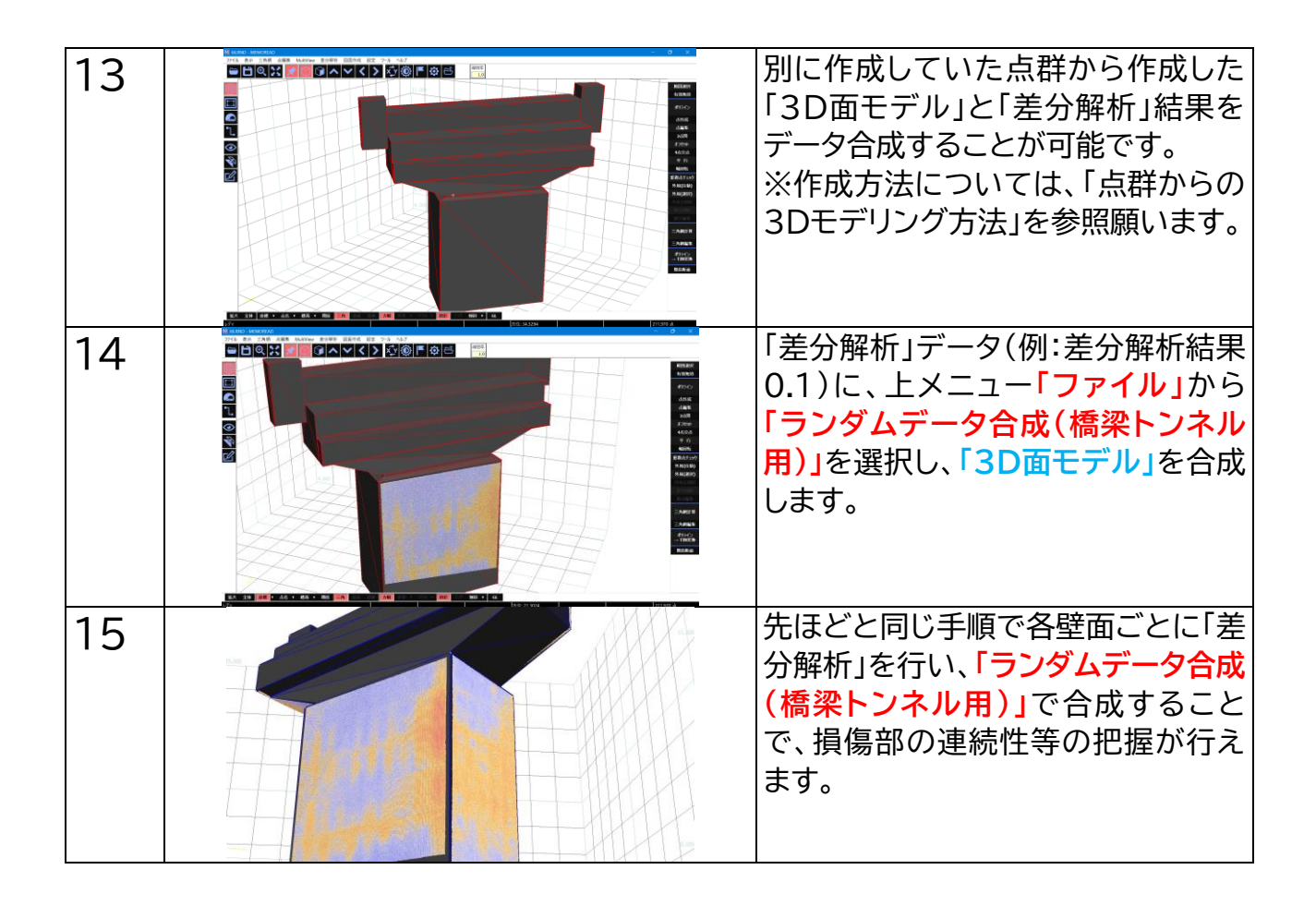

#### 8.設定条件による検証結果の事例

同じデータを用いて「差分解析」した条件ごとの検証結果を以下にご紹介します。 使用したデータは、「ボックスカルバート」です。

点数:30,626,068 点の点群データとなります。

以下の2つのデータを使って「差分解析」を行っていきます。

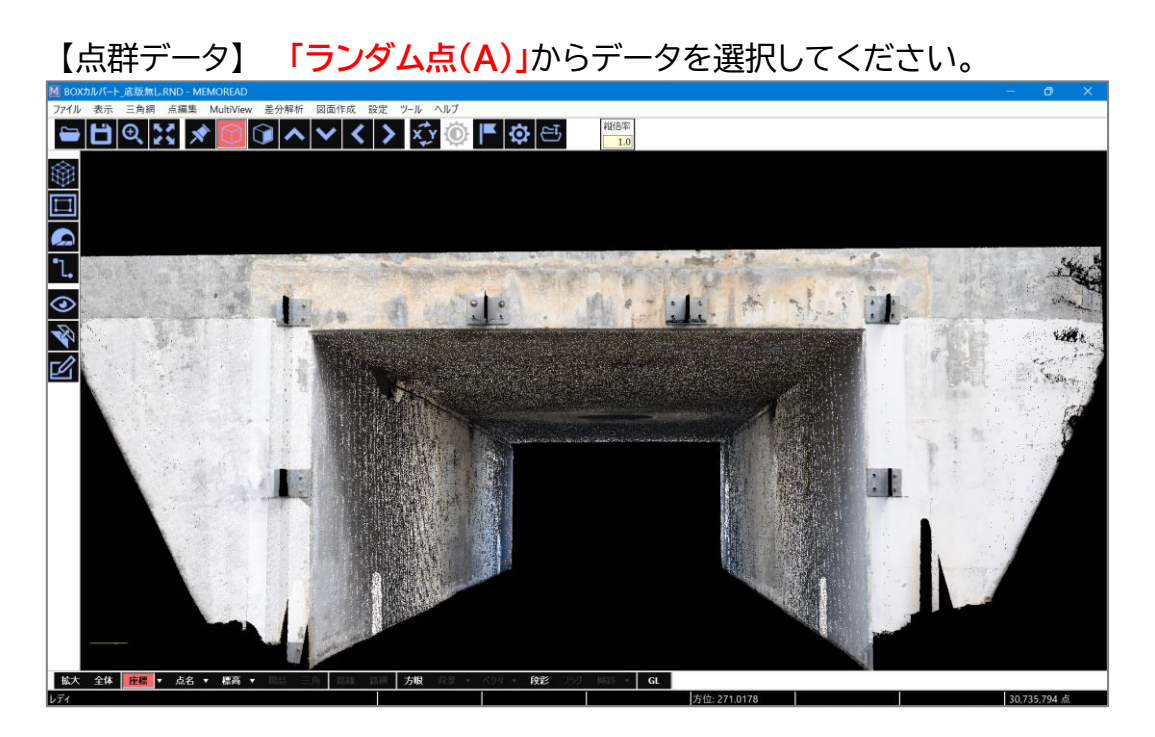

【TIN モデル】 「基準面(B)」からデータを選択してください。

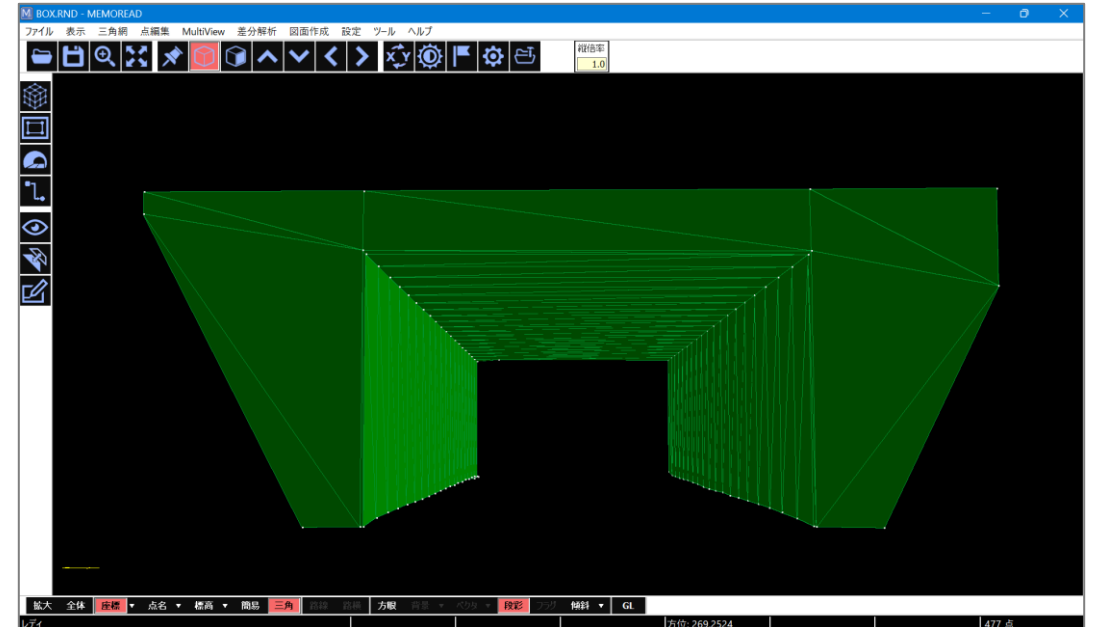

上の点群から作成した「TIN モデル」が点群と比較するための「基準面モデル」となります。事前に作成しておく必要があります。なお、作成方法については、「点群からの3Dモデリング方法」を参照願います。 設定する数値や条件により、さまざまな表現や可視化が可能です。

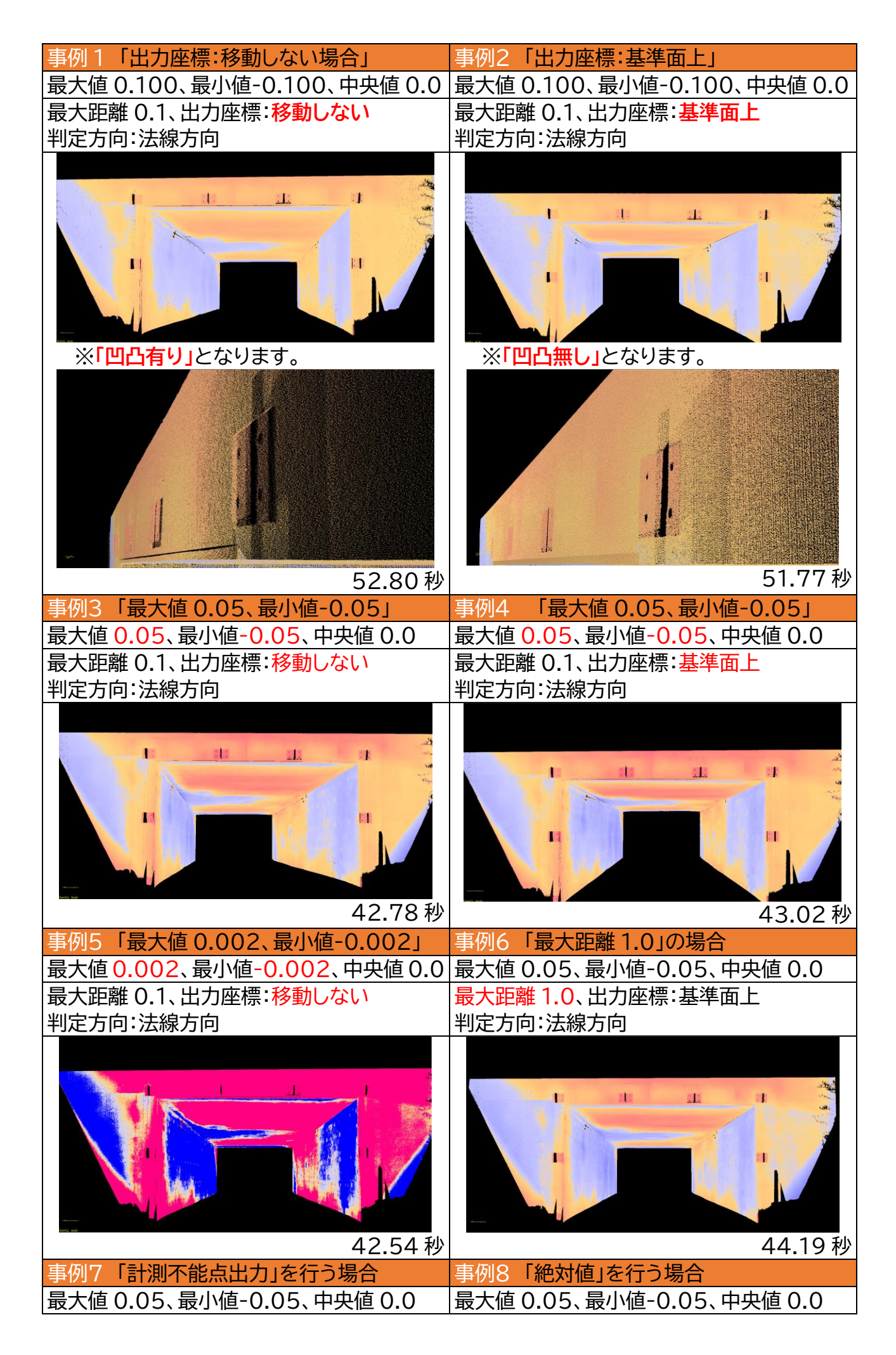

| 最大距離 0.1、出力座標:基準面上        | 最大距離 0.1、出力座標:基準面上           |
|---------------------------|------------------------------|
| 判定方向:法線方向                 | 判定方向:法線方向                    |
|                           | 43.54秒                       |
| 事例9「絶対値+符号反転」設定の場合        | 事例10「符号反転」設定の場合              |
| 最大值 0.05、最小值-0.05、中央值 0.0 | 最大值 0.05、最小值-0.05、中央值 0.0    |
| 最大距離 0.1、出力座標:基準面上        | 最大距離 0.1、出力座標:基準面上           |
| 判定方向:法線方向                 | 判定方向:法線方向                    |
| 44.64 秒                   | *プラスとマイナス値が逆転します。<br>43.07 秒 |
| 事例11「色」を変更した場合(青→緑)       | 事例 12 「配色パターン 2」の場合          |
| 最大值 0.05、最小值-0.05、中央值 0.0 | 最大值 0.05、最小值-0.05、中央值 0.0    |
| 最大距離 0.1、出力座標:基準面上        | 最大距離 0.1、出力座標:基準面上           |
| 判定方向:法線方向                 | 判定方向:法線方向                    |
| 51.65秒                    | 54.27 秒                      |

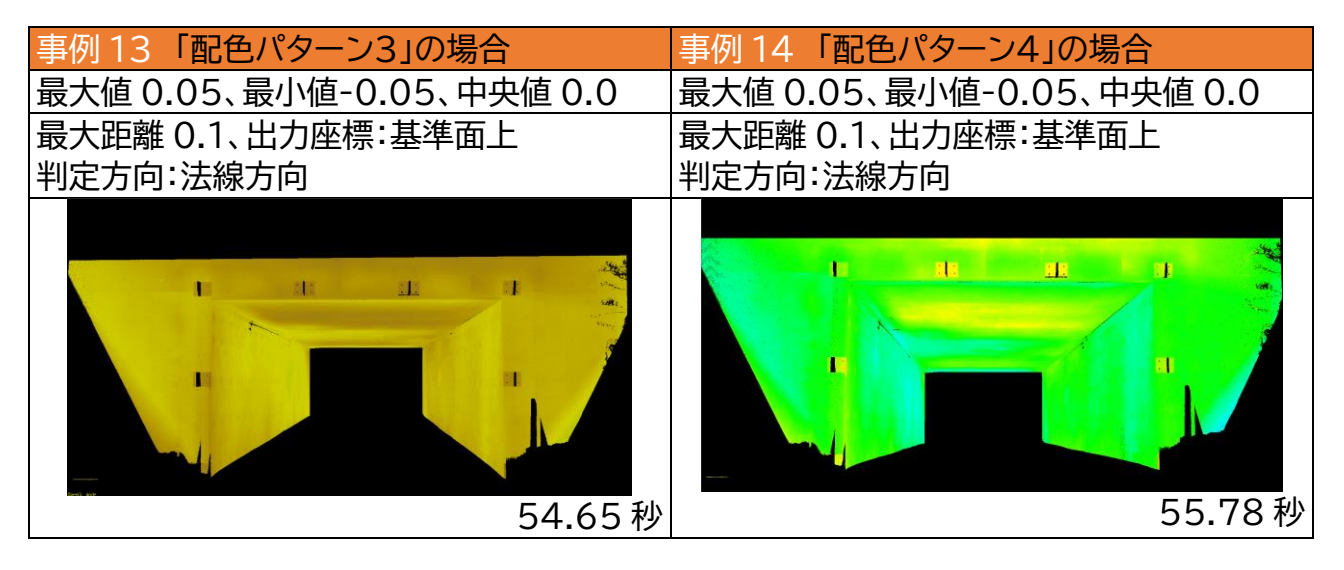

## 9. データの保存の仕方

ランダムデータ外部出力で、希望のデータ形式に出力してください。

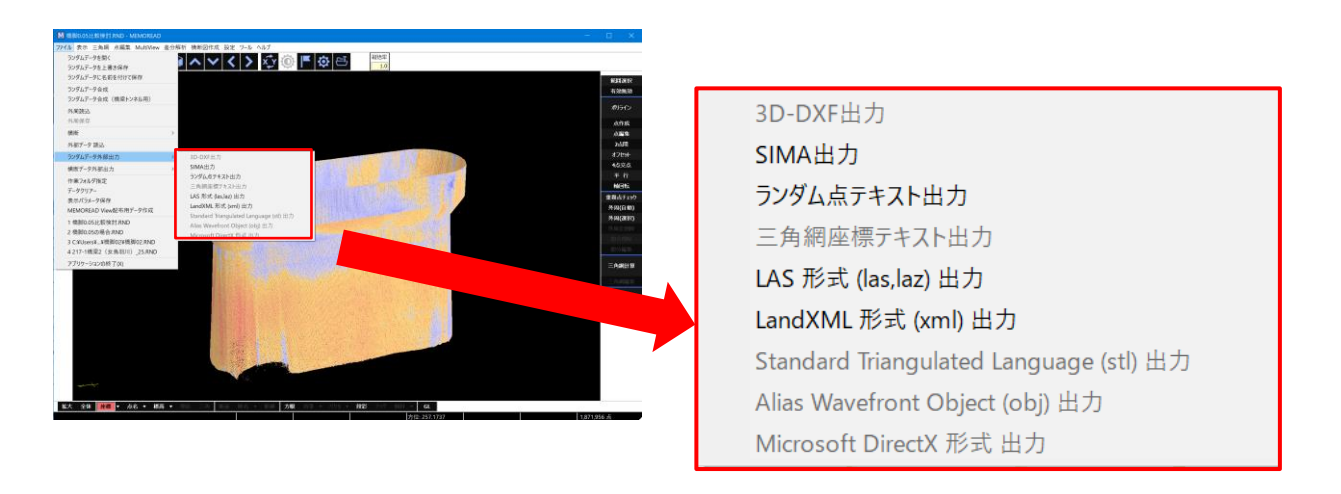

#### 10.「差分解析」の諸注意

・計測する面からの距離や最大・最小値の設定によって色合いが変わってきます。

- ・最大値、最小値を1mm~2mm 程度にしますと、「高域色」「低域色」の色合いが多くなり ますので、現場状況に応じて設定してください。
- ・「差分解析」の結果から損傷図を作成する場合は、設定条件に中の「出力座標」を「基準面 上」として解析してください。もう一つの「移動しない」とすると点群データの形状のまま 凹凸がある状態となってしまいます。
- ・「両面化」した基準面モデルでは正しい解析ができません。
- ・解析する面が「表側の面」か「裏側の面」か、確認してから解析を始めてください。
- ・蜘蛛の巣・埃・ツルなどがあると、うきとして解析される場合があるのでご注意ください。